## 45 ドルでなんと1GHz動作! 普及タイプのLinux ボードで 最新 Debian 7.0 wheezy を試す ARMコンピュータ BeagleBone Black×スマホで I/O 海老原 植太郎

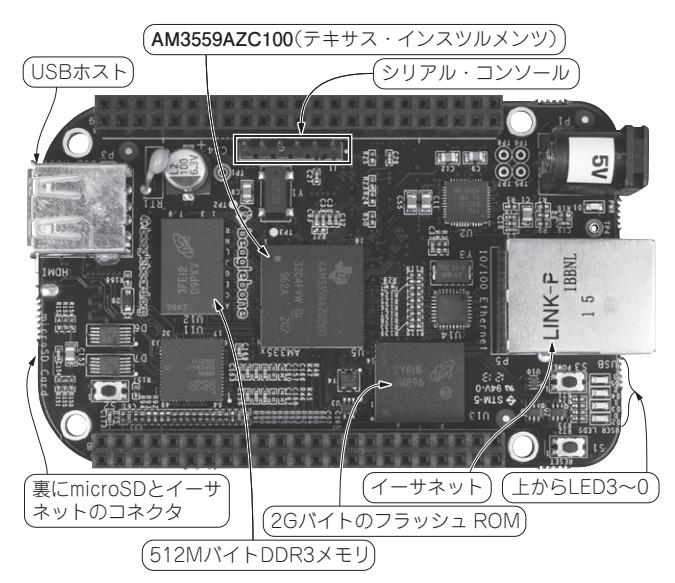

写真1 1GHzで動く Cortex-A8 プロセッサ搭載で45 ドル / ARM コン ピュータ BeagleBone Black

開発は Beagle Bone.org, 国内の入手先は Techshare や RS コンポーネンツ

My電子機器をAndroidスマートフォンでI/Oしたいとき、一般にはJavaで専用アプリを書いたり、マイコン側のWebサーバ・プログラムを作る必要があります.

しかし、C言語以外のプログラミング言語を覚えて開発 するのは大変です。そこで本稿では、GUI部品を組み合わ せて、ちょっと設定するだけでアプリの画面を作れる無償 のソフトPlusG Smartsolution(シリコンリナックス)を使っ て、Linuxが動くマイコン基板とI/Oしてみます。Linuxを 使えば、ネットワーク機能やファイル・システムも自前で 作らずにオープン・ソースのものを利用できます。

マイコン基板には、写真1のCortex-A8ボード 「BeagleBone Black」を使います.図1のように基板にLED とスイッチを接続し、図2のAndroidアプリからLEDを操 作します.基板側のスイッチからアプリの操作もできます.

BeagleBone Black は基本的にLinux で動くボードです. 標準では Angstrom Linux がインストールされていますが,

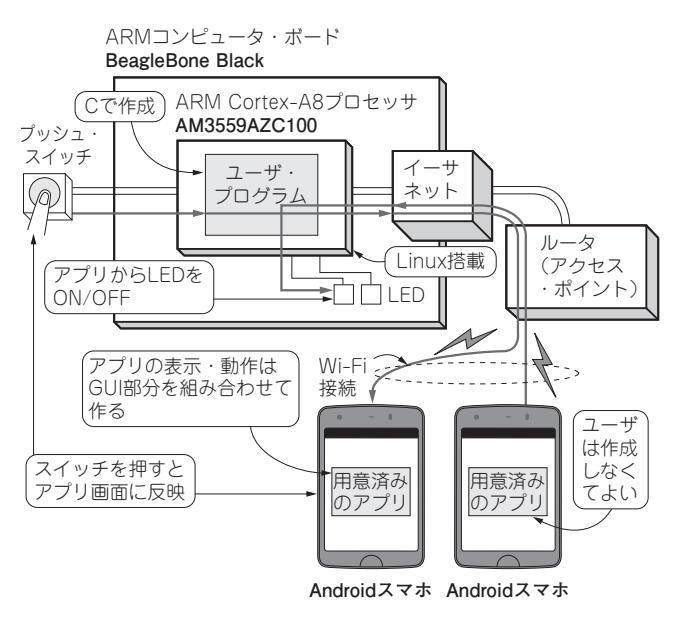

図1 実験の構成…ARM コンピュータ BeagleBone Black と Android 端末でI/O

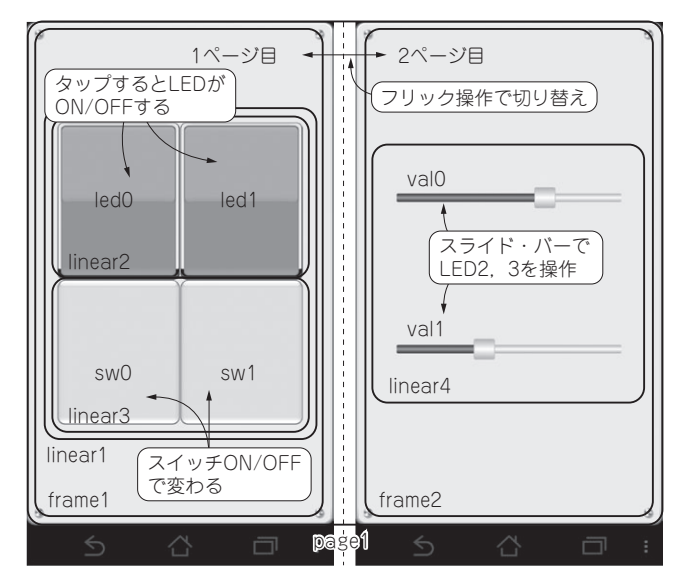

図2 作成した Android アプリから基板側のLED 操作やスイッチ状態の表示ができる